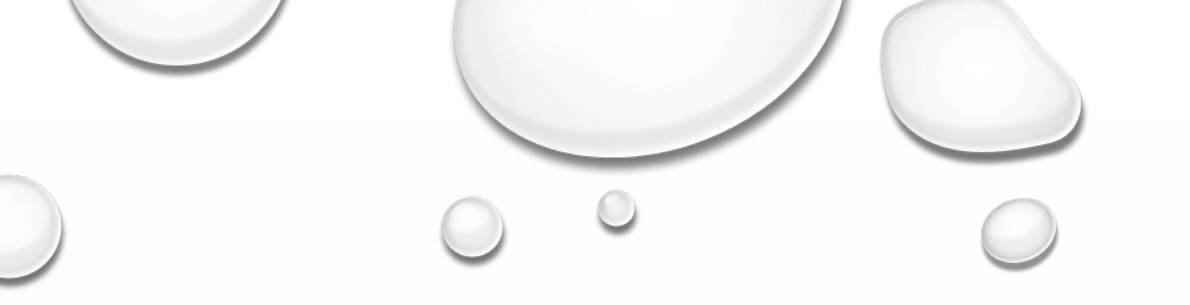

### How Do You Do That?

## PhotoContest Pro

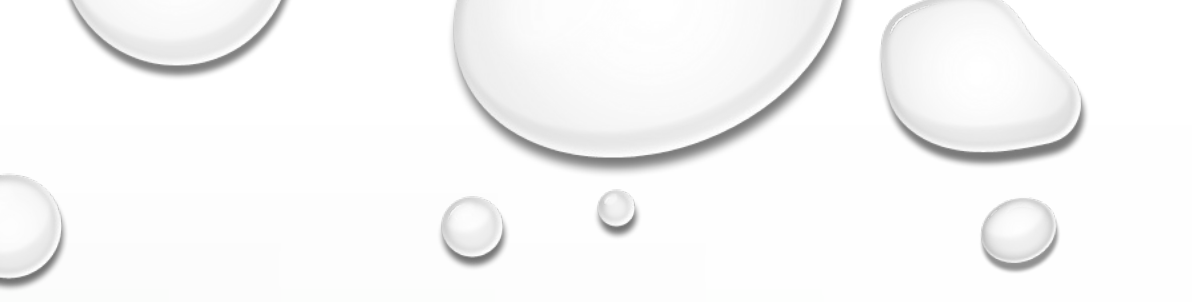

### **Before You Begin**

- Size Your Photo Down to 3,000 Pixels on Longest Side.
- Save as a JPG

http://www.photocontestpro.com/

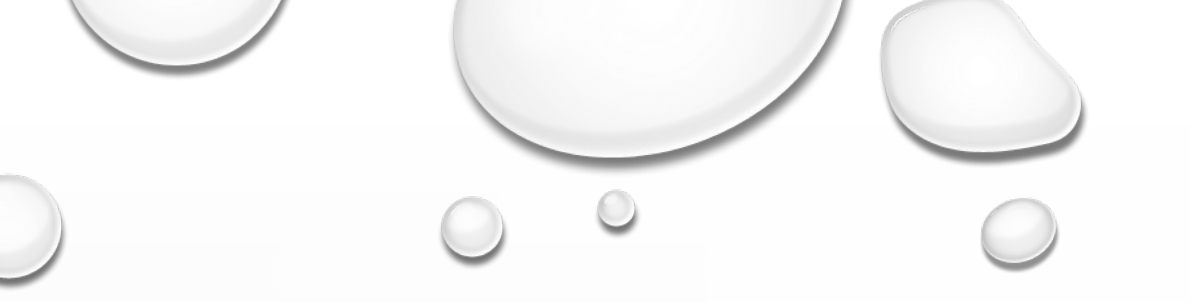

## Webpage Address

### http://www.photocontestpro.com/

### How Do You Do That?

# Home Page

#### PhotoContest Pro

#### Version 4

PhotoContest Pro is a program designed for Camera Clubs to run digital photo contests. The program manages the tasks of setting up a contest, managing the pictures for a contest, running and scoring the contest, assigning awards, viewing the pictures, and producing data reports

Home Submit Pic

The program license is assigned to a specific camera club. The program may be used by any member of the club for use within the club only.

The entire process of setting up and running a digital photo contest is fully automated in PhotoContest Pro. The pictures are entered, managed, viewed, scored and assigned awards in a single program. The results are saved and can be used to generate reports. The pictures can be viewed and scored seamlessly together.

Setting up, running and scoring a photo contest is easy with PhotoContest Pro. The program is customizable for the requirements and scoring system of the specific club.

- Optimized picture display
- Customizable contest display
  Customizable awards
- Customizable reports
- · Automatic end-of-year contest
- Multi-club contests
- Support for multiple judging keypads

Pictures are submitted by the individual photographers through this website. The tedium of entering all the pictures, titles and other information manually by the contest coordinator is gone.

We now support optional judging keypads. Each judge would enter a score into an individual keypad and the PhotoContest Pro totals or averages the results for the picture score.

Any usb keypad should work and are available readily. We recommend Targue PAUK10U USB Keypad with extra usb port Mr. Brightside Book Light Sabrent 4-Port USB Hub USB avtencing cable

New in Version 3 and 4 is a feature where a club can put an image gallery and contest results page on their club website by just putting a small bit of code up on the site. The pictures are uploaded from scored contests in PhotoContest Pro with one button click per contest. Click for live examples: Image Gallery Contest Results

Note that support for these features are heavily dependent on changing browser capabilities and hosting service features and may be curtailed or discontinued if necessary

Also new in Version 4 is the capability to synchronize multiple contests in one operation. Many other improvements as well.

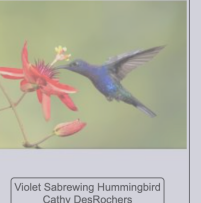

Login

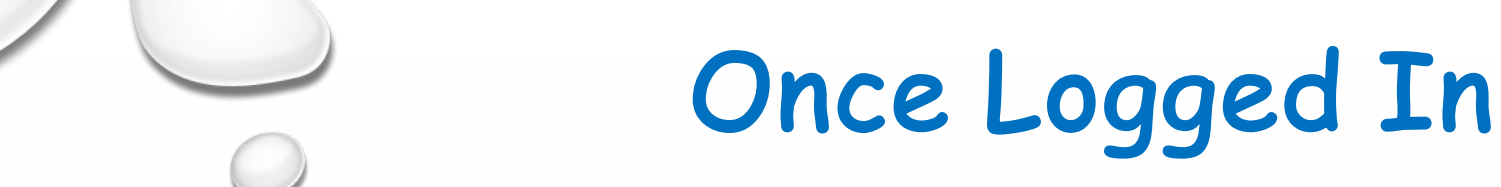

### Enter Your Email, Password & Club's Name

Note: Same Email Used With The Villages Photo Club

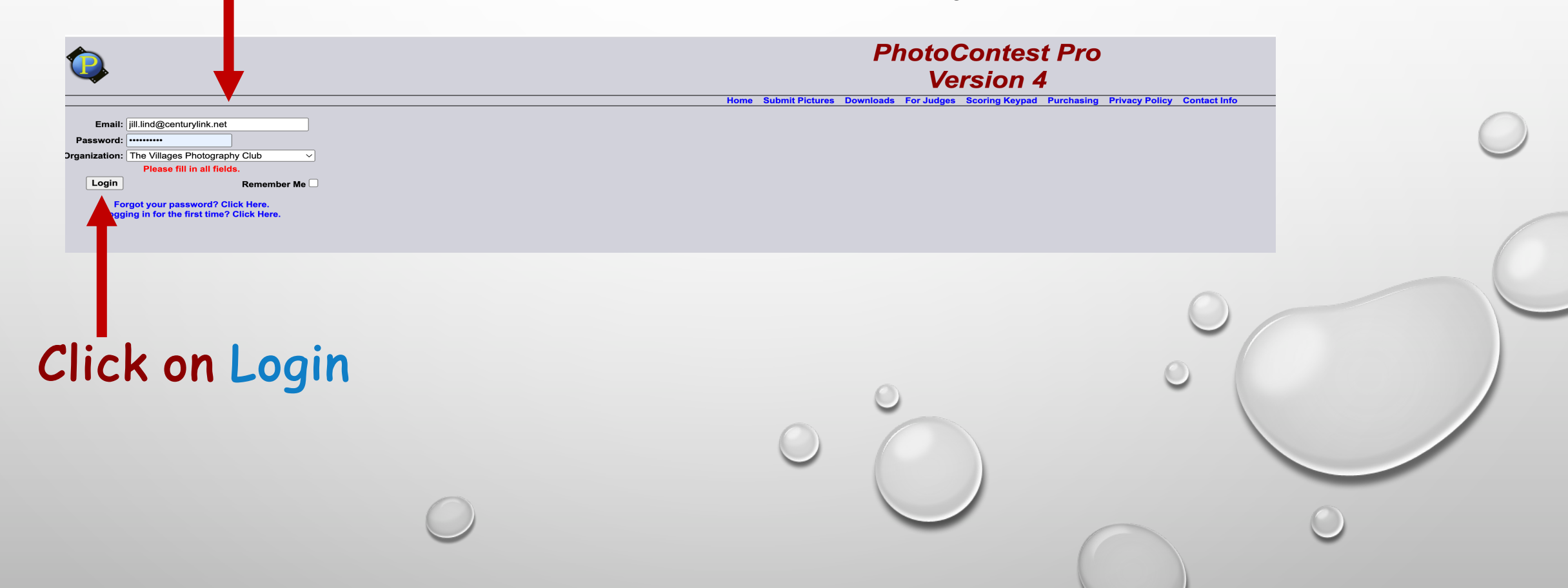

### Submit Your Photos

#### Click on

#### PhotoContest Pro

#### Version 4

Home Submit Pictures Downloads For Judges Scoring Keypad Purchasing Privacy Policy Contact Info

PhotoContest Pro is a program designed for Camera Clubs to run digital photo contests. The program manages the tasks of setting up a contest, managing the pictures for a contest, running and scoring the contest, assigning awards, viewing the pictures, and producing data reports.

The program license is assigned to a specific camera club. The program may be used by any member of the club for use within the club only.

The entire process of setting up and running a digital photo contest is fully automated in PhotoContest Pro. The pictures are entered, managed, viewed, scored and assigned awards in a single program. The results are saved and can be used to generate reports. The pictures can be viewed and scored seamlessly together.

Setting up, running and scoring a photo contest is easy with PhotoContest Pro. The program is customizable for the requirements and scoring system of the specific club.

- Optimized picture display
- · Customizable contest display
- Customizable awards
- Customizable reports
- · Automatic end-of-year contest
- Multi-club contests
- · Support for multiple judging keypads

Pictures are submitted by the individual photographers through this website. The tedium of entering all the pictures, titles and other information manually by the contest coordinator is gone.

We now support optional judging keypads. Each judge would enter a score into an individual keypad and the PhotoContest Pro totals or averages the results for the picture score.

Any usb keypad should work and are available readily. We recommend: Targus PAUK10U USB Keypad with extra usb port Mr. Brightside Book Light Sabrent 4-Port USB Hub USB extension cable

New in Version 3 and 4 is a feature where a club can put an image gallery and contest results page on their club website by just putting a small bit of code up on the site. The pictures are uploaded from scored contests in PhotoContest Pro with one button click per contest. Click for live examples: Image Gallery Contest Results

Note that support for these features are heavily dependent on changing browser capabilities and hosting service features and may be curtailed or discontinued if necessary.

Also new in Version 4 is the capability to synchronize multiple contests in one operation. Many other improvements as well.

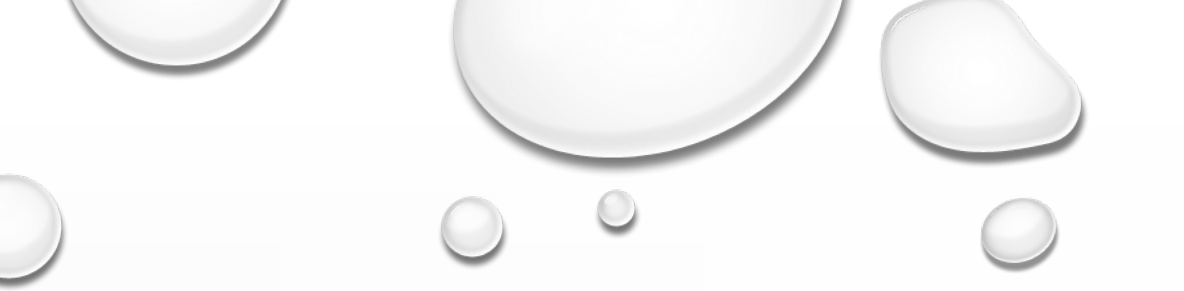

### Which Method To Use

### **Click on Proceed to Submit Pictures Method 2**

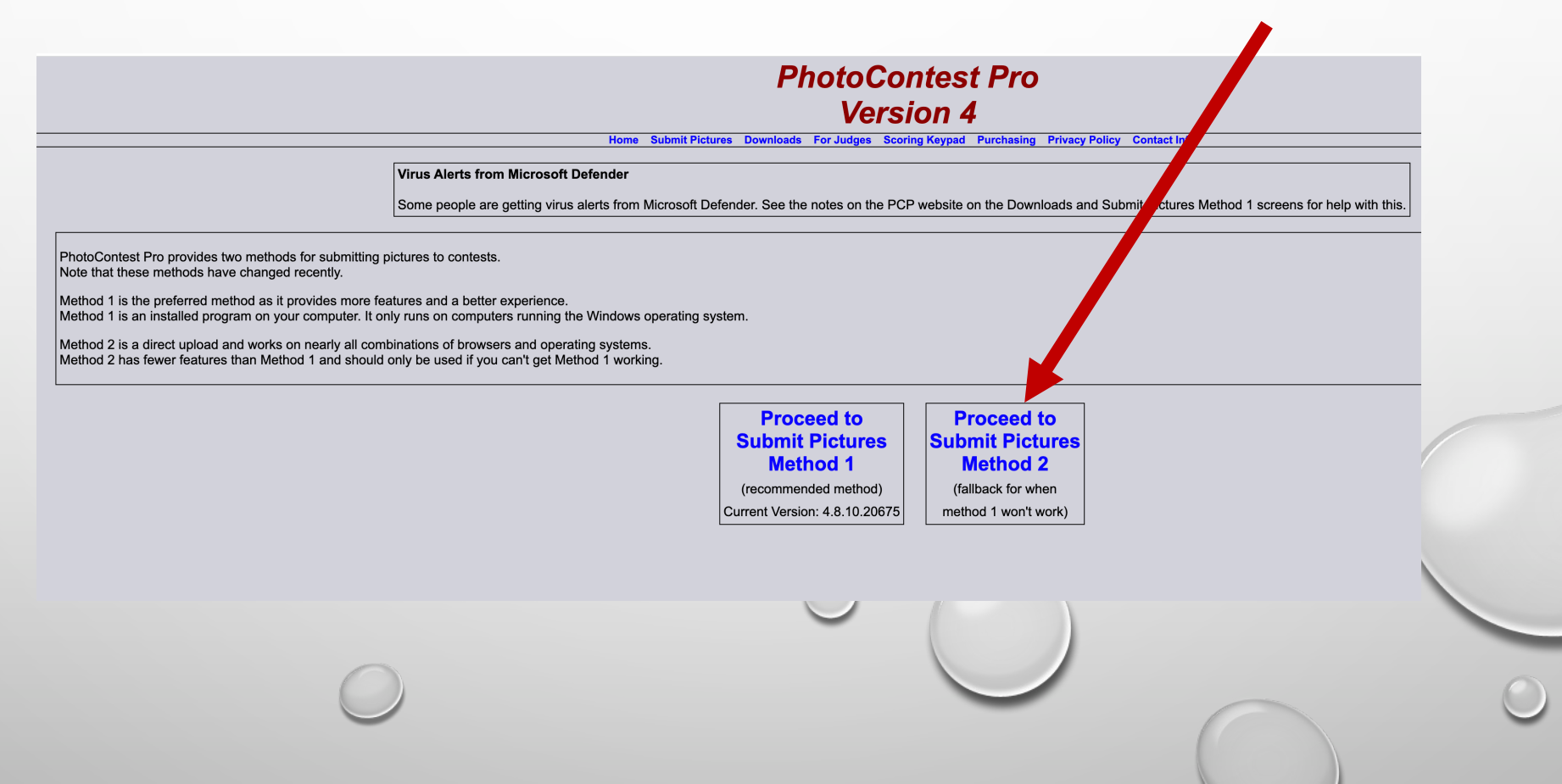

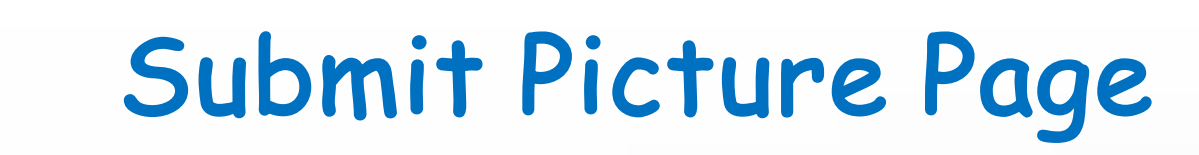

### Click on Select to Enter Photo

Organization-

The Villages Photography Club  $\sim$ 

Contest

otographers Choice Creative

Photographer Choice Color

Closes

09/13/2023 09/11/2023 Select

Date 09/13/2023 09/11/2023

Photographers Choice Review Only 09/13/2023 09/11/2023 Select

**PhotoContest Pro** Version 4

elcome Jill Lind The Villages Photography Club Change Password or Email Logou

Home Submit Pictures Downloads For Judges Scoring Keypad Purchasing Privacy Policy Contact Info **Upload Pictures (Method Two)** 

3 Different Categories To Enter Color Creative Review

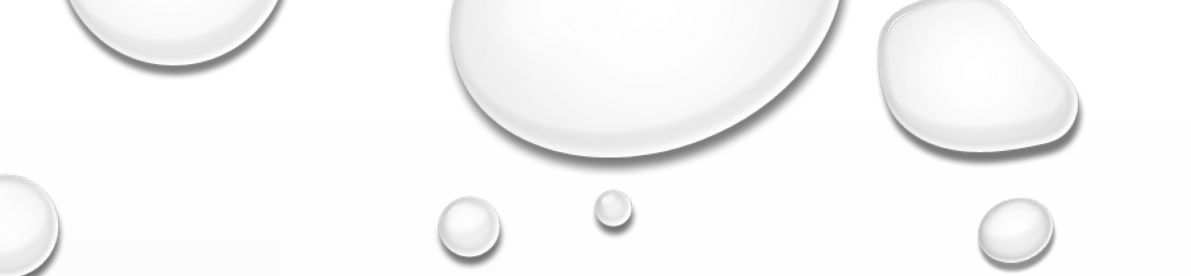

## How To Choose A File

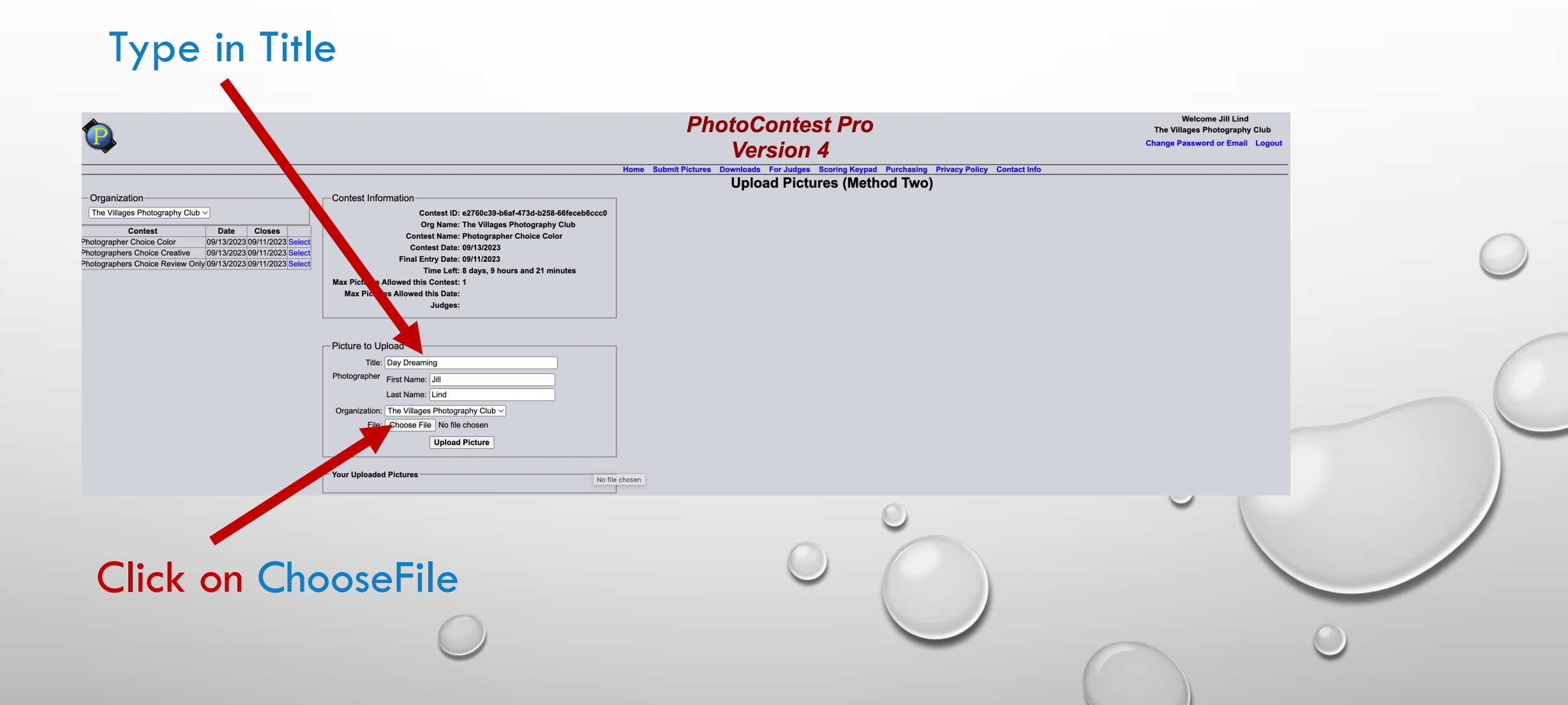

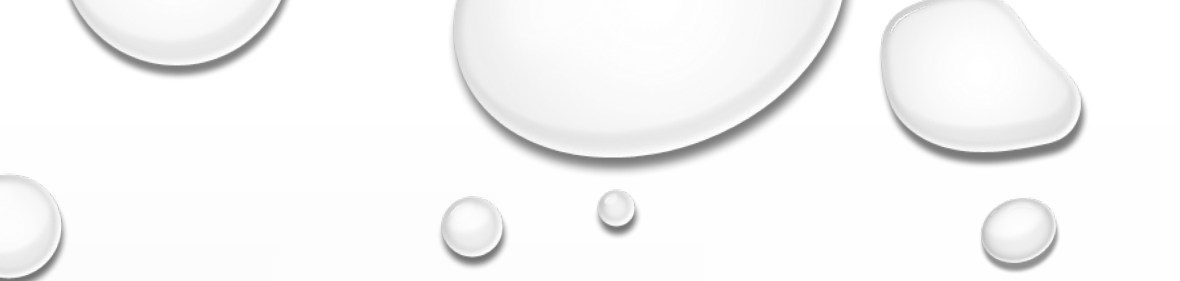

### File Window Opens

### Click on File To Be Download

Save Your Photo to 3000 Pixels on Longest Side

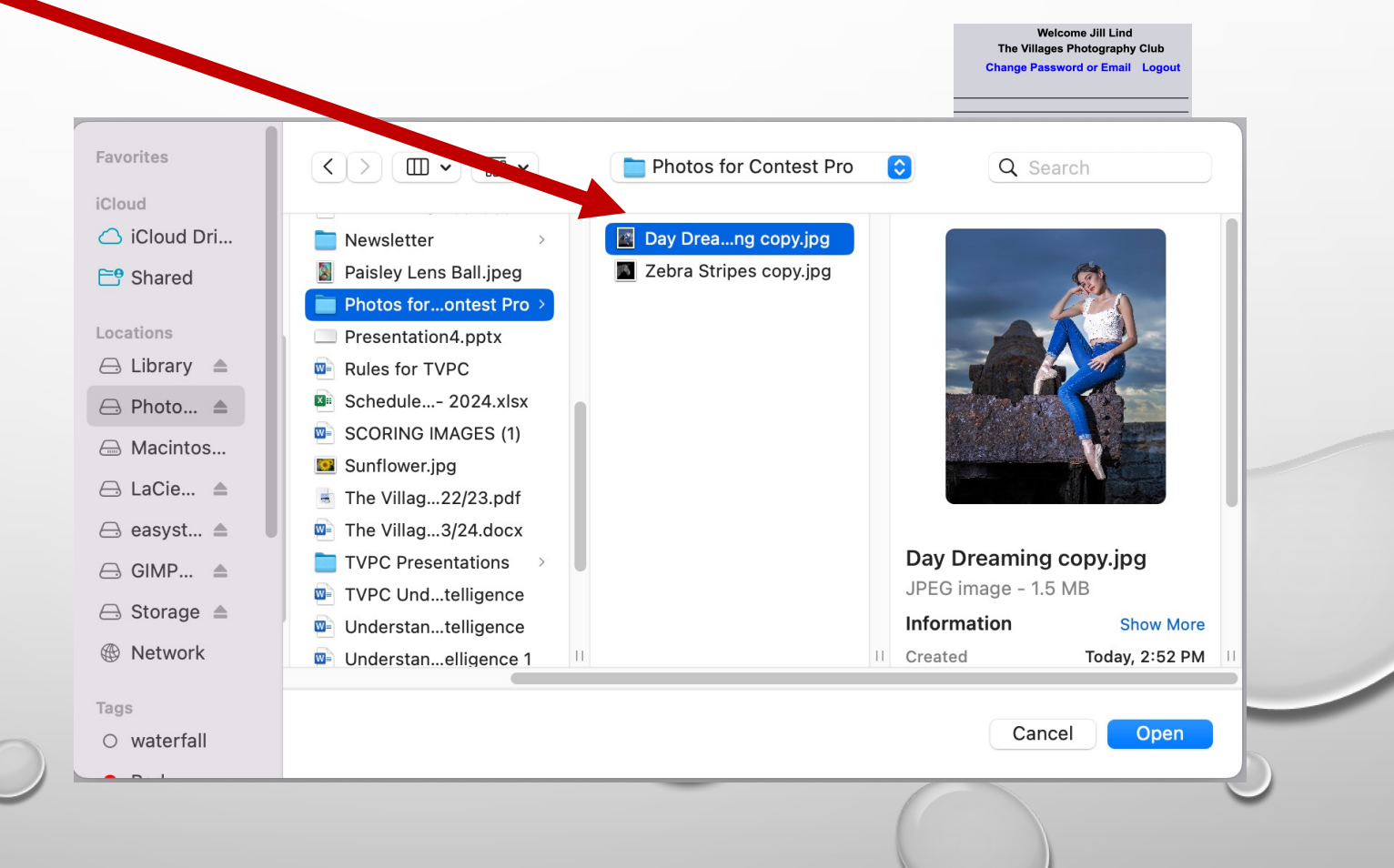

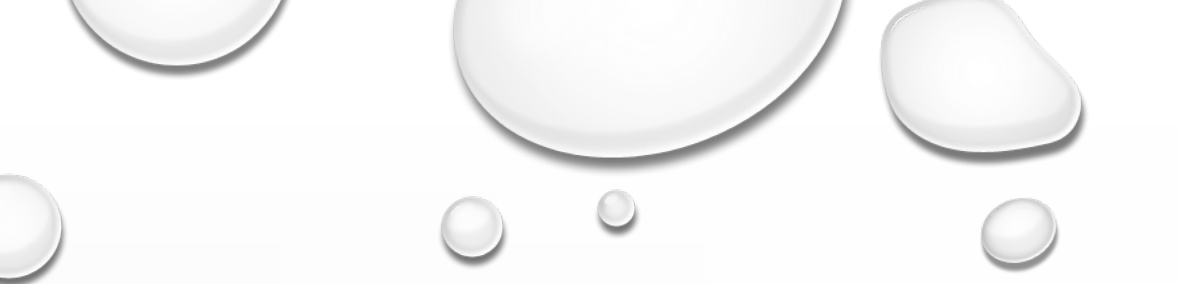

### How Do You Do That?

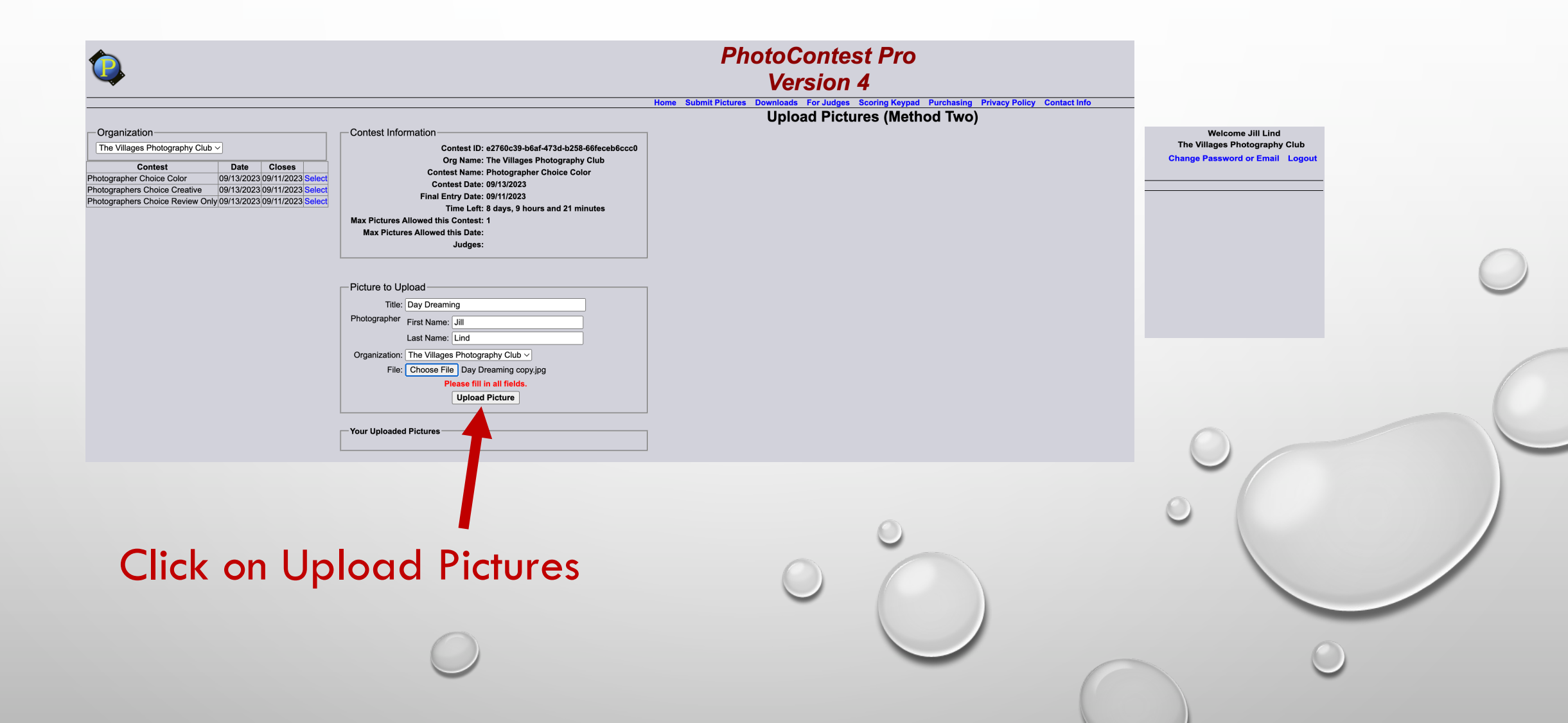

## Photo Is Uploaded

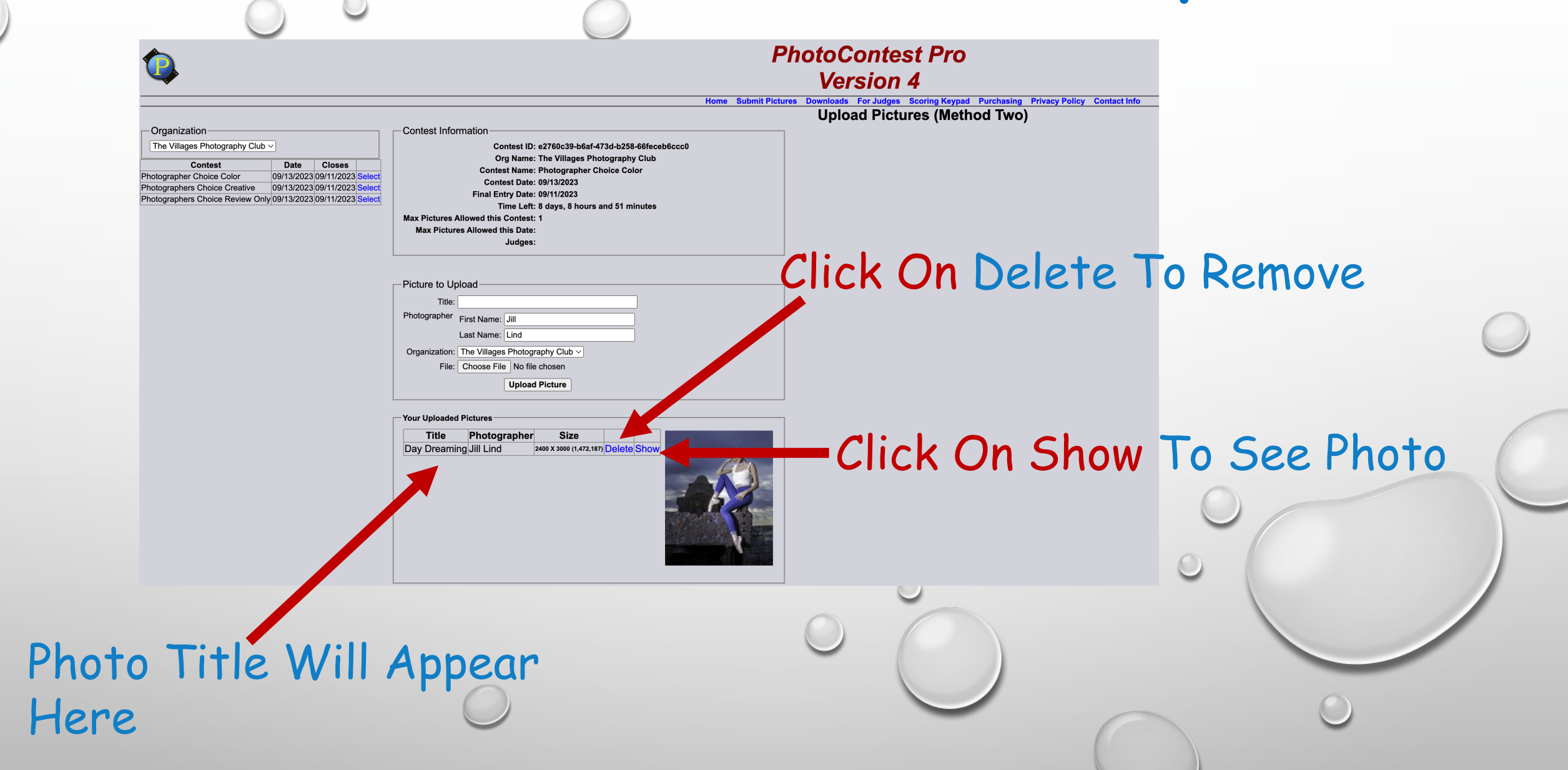

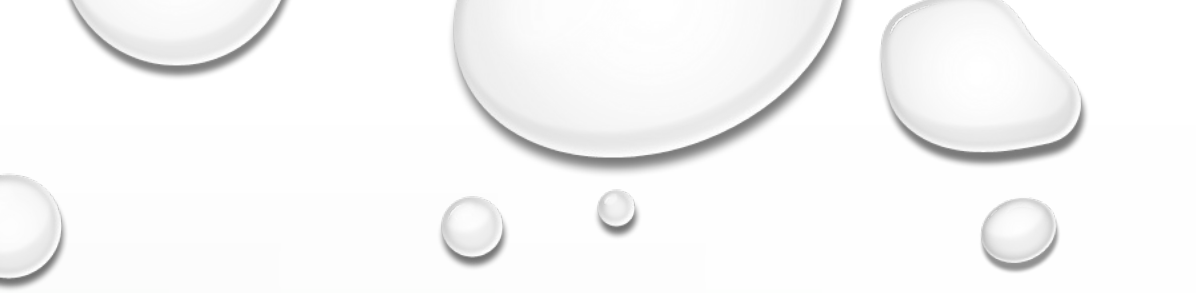

## Photo Loaded

Repeat Instruction To Add Photos To The Different Categories

When Finished Logout